# 06.A.1. How to Use the Individual Student Report

The Individual Student Report is designed to help teachers view & print assessment results for individual students. The standard format is configured to display the standards linked to each question, the student's responses, the correct responses, and the student's overall score. eDoctrina offers many options for this report. This help guide will give a brief overview of how to use each one of these options.

## Click here to view the <u>Help Video</u>

### Navigation

To print this report, navigate to the "Teacher Dashboard" by finding it under the "Quick Links" in the navigation bar or simply select "Reports" from the eDoctrina homepage.

Once on the "Teacher Dashboard", utilize the filters to choose the student or group of students and the assessment to generate an Individual Student Report for. Click the "Individual Student" button once the desired selections have been made.

A pop-up window generates prompting users to select which version of the report they wish to view/print. Select the desired report options, then click the OK button to generate the report.

| Individual Student Report Options                                                                                                    | ×                                                                                                    |
|----------------------------------------------------------------------------------------------------|----------------------------------------------------------------------------------------------------|
| Which format?  Standards  Standards with Statistics  Rubric Text  Question Text Condensed Learning (AFL) Multi-Part Score Summary Student Response Student Rubric Multi Assessment Summary by Standards Summary by Rubric Categories Report Orientation Report Format Portrait Portrait Portrait PDF Print Mode Single page Two-sided | <ul> <li>Show Excluded Questions for this Assessment</li> <li>Show Excluded Questions for Selected Student</li> <li>Show Question Text</li> <li>Show Student Response (Constructed Response Items Only)</li> <li>Show Answer Rationale</li> <li>Show Teacher Comment</li> <li>Show Proficiency Level Only</li> <li>Show Revision History</li> <li>Show Answer Sheets</li> <li>Show Error Codes</li> <li>Show Report Average</li> <li>Hide Student Answer</li> <li>Hide Questions and Standards</li> <li>Hide Correct Answers</li> <li>Calculate rubric % based on passing % of:</li> <li>Sort Method</li> <li>By Question</li> <li>By Standard</li> </ul> |
|                                                                                                    | Ok Cancel                                                                                                    |

*NOTE:* The Sort Method option will only be available for reports that include standards, otherwise the default is to sort by question.

All reports, regardless of the options selected, will have a similar header that will include the report details, such as the student name, assessment name, assessment ID#, subject, grade level, assessment type, and date.

| ← → C  a https://demo.edoctrina.org/v2/get-file.html?guid=a488ac6d-d2ab-11e6-a74                                                     | 12-0a4a35c0b393                                  |                                                                          | @☆ [] @ :             |
|----------------------------------------------------------------------------------------------------|--------------------------------------------------|--------------------------------------------------------------------------|-----------------------|
| Contrina.<br>Helping ALL Students Succeed!                                                                                           | Report URL                                       | Export entire report to PDF<br>(available ONLY at the top of the report) | Export to PDF         |
| Student: 001, Student<br>Assessment: Chapter 9: Circles (Assessmen<br>Subject: Mathematics, Grade Level: 10, Type(s): Teacher, Date: | It #1) (#160296)<br>01/04/2017<br>Report Details | Export student to PDF<br>(available above all students included)         | Export student to PDF |

It is important to know that when any report is generated using eDoctrina, a unique URL is generated for that report. This URL can be shared with any eDoctrina user if the user has login credentials. If they are logged in to eDoctrina, entering the URL in their web browser will navigate them directly to the report. If they are not signed in, entering the URL in their web browser will navigate them to the eDoctrina login page. The report will display immediately after they enter their login credentials successfully.

The opportunity to generate a PDF for each student exists in the top right corner of the report for

each respective student by selecting the Export student to PDF button in the top-right of the student's report.

If desired, a PDF can be generated for the entire report by selecting the Export to PDF button that is ONLY available at the top-right of the browsing window.

The generated PDFs will also have a unique URL tied to them, which can also be shared with any eDoctrina user, if a PDF is the desired format.

### **Report Details**

All formats of the Individual Student Report contain the same basic qualities: the student's **Score** (points earned out of total points), the earned **Percent Score**, and the **Grade** (if and only if a Grade Conversion Table is linked to the assessment).

| Your Score    | 17 out of 20 |
|---------------|--------------|
| Percent Score | 85 %         |
| Grade         | 03           |

The other contents that are displayed on the report are dependent on the *Individual Student Report Options* that are selected prior to generating the report.

- **Show Excluded Questions:** Excluding a question will omit the question from the individual student report unless this option is selected. This is a display only option as the student's score will still be calculated considering the exclusions.
- **Show Question Text:** Select this option to display the text of each question in the assessment in place of standards.
- **Show Student Response:**: This option is applicable to online assessment (Fill-in-the-Blank and Teacher-Scored) questions. Selecting this option will display the student's entered response below each question that allows it.
- **Show Answer Rationale:** Answer Rationale can be entered to provide automatic feedback to students if they select a specific response for a multiple-choice question. Rationale is entered within the Question Editor for each question. If the time has been spent to enter this feedback, it is a good idea to use the option when generating the report.
- **Show Teacher Comment:** There are many places where teacher comments can be entered as feedback for specific questions. Selecting this option will display the entered comments below each question that they are entered for.
- **Show Proficiency Level Only:** Select this option to hide the Score (earned points out of total points) and the student's earned percent. A grade conversion table must be linked to the assessment if this option is enabled.
- Show Revision History:
- **Show Answer Sheets:** This option is intended for assessments with "Results visible online" selected. When customizing the Individual Student Report for students to view this option allows students to review their answer sheets and cover pages.
- **Show Error Codes:** Error Codes that have been entered for student responses can be included on the Individual Student Report on select formats. The applied error codes will display in column 2 of the report when the option is enabled.
- **Hide Student Answer:** Select this option to hide the student's response to the assessment questions.

- Check to Hide Questions and Standards: This option will eliminate the question by question breakdown of the individual student's performance and only display the Score, Percent, and Grade.
- **Hide Correct Answers:** This option will eliminate the correct answers for all questions from the report. This is a great tool to provide student's feedback without giving them the answers to the assessment.
- Calculate rubric % based on passing % of:
- **Show Report Average:** Select this option to display the averages of correct responses or points earned for each question in the selected data set.

#### **Available Formats**

There are currently nine different formats, two different sort methods, and thirteen preferences that can be selected. These options provide users with extreme flexibility to chose how the generated Individual Student Report looks. To describe each of the formats, a sample assessment with 5 multiple choice questions and 2 teacher scored questions will be used.

#### • Standards

| Stu<br>Ass<br><sup>Subje</sup> | den<br>essi | t: 002, Student<br>nent: Chapter 9: Circles (Assessment #1) (#160296)<br>thematics, Grade Level: 10, Type(s): Teacher, Date: 01/04/2017                                                                                                    |                                                      |     | ê E | kport studer | nt to PDF |
|--------------------------------|-------------|----------------------------------------------------------------------------------------------------|------------------------------------------------------|-----|-----|--------------|-----------|
|                                | #           | Standards                                                                                                    | Test Your<br>Answer* Answer Correct Points<br>Earned |     |     |              |           |
| 0                              | 1           | G-C.1. Prove that all circles are similar.<br>Circles are all the same shape.<br>Multiple Choice                                                                                                    | b                                                    | b   | Yes | 2            | 2         |
| 0                              | 2           | G-C.2. Identify and describe relationships among inscribed angles, radii, and chords. Include the relationship between central, inscribed and circumscribed angles; inscribed angles on a diameter are right angles; the radius of a circle is perpendicular to the tangent where the radius intersects the circle.<br>Lines within a circle have a defined relationship.<br>Multiple Choice | a                                                    | Yes | 2   | 2            |           |
| 0                              | 3           | G-C.3. Construct the inscribed and circumscribed circles of a triangle, and prove properties of angles for a quadrilateral inscribed in a circle.<br>The radius the circle of a inscribed or circumscribed triangle is equidistant from vertices and midpoints of its sides.<br>Multiple Choice                                                                                              | a                                                    | a   | Yes | 2            | 2         |
| 0                              | 4           | G-C.4. ( ) Construct a tangent line from a point outside a given circle to the circle.<br>The radius of a circle is always perpendicular to a tangent line for the same circle.<br>Multiple Choice                                                                                                    | с                                                    | с   | Yes | 2            | 2         |
| Θ                              | 5           | G-C.5. Derive using similarity the fact that the length of the arc intercepted by an angle is proportional to the radius, and define the radian measure of the angle as the constant of proportionality; derive the formula for the area of a sector.<br>The Central Angle Theorem Multiple Theorem                                                                                          | d                                                    | d   | Yes | 2            | 2         |
| 0                              | 6           | G-C.5. Derive using similarity the fact that the length of the arc intercepted by an angle is proportional to the radius, and define the radian measure of the angle as the constant of proportionality; derive the formula for the area of a sector. Proofs                                                                                                    | 5                                                    | 3   |     | 3            | 5         |
| 0                              | 7           | G-C.2. Identify and describe relationships among inscribed angles, radii, and chords. Include the relationship between central, inscribed and circumscribed angles; inscribed angles on a diameter are right angles; the radius of a circle is perpendicular to the tangent where the radius intersects the circle. Proofs                                                                   | 5                                                    | 4   |     | 4            | 5         |
|                                |             | Your Score                                                                                                    | re 17 out of 20                                      |     |     |              |           |
|                                |             | Percent Score                                                                                                    | ore 85 %                                             |     |     |              |           |
|                                |             | Grade                                                                                                    |                                                      |     | 03  |              |           |
| * A Te                         | st Ans      | wer of "X" indicates that any answer was acceptable                                                                                                    |                                                      |     |     |              |           |

#### • Standard with Statistics

| Standard                                                                                                    | Points |          | Percent |
|----------------------------------------------------------------------------------------------------|--------|----------|---------|
| Circles are all the same shape.                                                                                                    | 2/2    | 100.00 % |         |
| G-C.1. Prove that all circles are similar.                                                                                                    | 2/2    | 100.00 % |         |
| G-C.2. Identify and describe relationships among inscribed angles, radii, and chords. Include the relationship between central, inscribed and circumscribed angles; inscribed angles on a diameter are right angles; the radius of a circle is perpendicular to the tangent where the radius intersects the circle. | 2/7    | 28.57 %  |         |
| G-C.3. Construct the inscribed and circumscribed circles of a triangle, and prove properties of angles for a quadrilateral inscribed in a circle.                                                                                                    | 0/2    | 0.00 %   |         |
| G-C.4. ( ) Construct a tangent line from a point outside a given circle to the circle.                                                                                                    | 2/2    | 100.00 % |         |
| G-C.5. Derive using similarity the fact that the length of the arc intercepted by an angle is proportional to the radius, and define the radian measure of the angle as the constant of proportionality; derive the formula for the area of a sector.                                                               | 6/7    | 85.71 %  |         |
| Lines within a circle have a defined relationship.                                                                                                    | 2/2    | 100.00 % |         |
| Multiple Choice                                                                                                    | 8 / 10 | 80.00 %  |         |
| Proofs                                                                                                    | 4 / 10 | 40.00 %  |         |
| The Central Angle Theorem                                                                                                    | 2/2    | 100.00 % |         |
| The radius of a circle is always perpendicular to a tangent line for the same circle.                                                                                                    | 2/2    | 100.00 % |         |
| The radius the circle of a inscribed or circumscribed triangle is equidistant from vertices and midpoints of its sides.                                                                                                    | 0 / 2  | 0.00 %   |         |

- Rubric Text
- Question Text

| Coctrina     Helping Students Succeed!                                                                                                    |                 | ş       | Stude     | export           | to PDF    |
|----------------------------------------------------------------------------------------------------|-----------------|---------|-----------|------------------|-----------|
| tudent: Account001, Survey<br>Assessment: Quiz 1 (#669053)<br>Subject: Conduct Grade Level: 12 Type(s): Teacher Date: 02/13/2020              |                 | e       | Export th | is studen        | t to PDF  |
| # Questions                                                                                                    | Test<br>Answer* | Student | Correct   | Points<br>Earned | Out<br>Of |
| austion Multiple Choice/Letter/Achoices/Single Correct Answer / No special Scoting / 1 point     uestion     thip://www.yahoo.com     Choices | a               | b       | No        | 0                | 1         |
| a. Cholee A           b. Cholee B           c. Cholee C           d. Cholee D                                                                 |                 |         |           |                  |           |
| 2 auestion Multiple Choice/Number / 4 choices / Single Correct Answer / No special Scuring / 1 point     Question #2:     Choices             | 1               | 1       | Yes       | 1                | 1         |
| 1. Choice 1     2. Choice 2     3. Choice 3     4. Choice 4                                                                                   |                 |         |           |                  |           |

#### • Condensed

| 003, Student Chapter 9: Circle |   |   | 9: C | Circle | es (Assessment #1) (#160296, 01/04/2017, Mathematics, 10, Teacher) |   |   |              |
|--------------------------------|---|---|------|--------|--------------------------------------------------------------------|---|---|--------------|
|                                | 1 | 2 | 3    | 4      | 5                                                                  | 6 | 7 | Score:       |
| Ans                            | b | а | С    | С      | d                                                                  | 4 | 0 | 12 out of 20 |
| Cor                            | b | а | а    | С      | d                                                                  | 5 | 5 | Percent:     |
| Pts                            | 2 | 2 | 0    | 2      | 2                                                                  | 4 | 0 | 60%          |

- **Learning (AFL)** This version provides information on the specific standards each question relates to and includes areas for students to reflect and self-identify those skills they understand and those they struggled with. This report (purposely) does not list the student's assessment score to prevent those that may have done poorly from "shutting down."
- **Multi-Part Score Summary** provides information on how students did on each section of an assessment. This version of report will work only if there are standards that are marked as "Test Sections" linked to each question.

| Studen<br>Distric            | t: Armstro<br>t: Key Wes                                                                                                    | ong, Louis<br>at Central (         | School District. S                                 | <b>chool:</b> Kev V | Vest High Sch           | ool                                                                                   |                      | 🖨 Exp                 | ort student to PDF |
|------------------------------|----------------------------------------------------------------------------------------------------|------------------------------------|----------------------------------------------------|---------------------|-------------------------|---------------------------------------------------------------------------------------|----------------------|-----------------------|--------------------|
| Class:                       | Grade 10 G                                                                                                    | eometry                            | bolloor Dibtaroty D                                |                     | , cot ingh bon          |                                                                                       |                      |                       |                    |
| Teache                       | r: Jones (                                                                                                    | Г), Joe                            |                                                    |                     |                         |                                                                                       |                      |                       |                    |
| Assess                       | ment: Tes                                                                                                    | t Sections                         | (#161471)                                          |                     |                         |                                                                                       |                      |                       |                    |
| Subject: M                   | athematics, Gra                                                                                                    | de Level: 10,                      | Type(s): Teacher, Date: 0                          | 05/30/2017          |                         |                                                                                       |                      |                       |                    |
|                              |                                                                                                    |                                    |                                                    |                     |                         | SCORE SUMMARY                                                                         |                      |                       |                    |
|                              |                                                                                                    |                                    |                                                    |                     | Test Section            |                                                                                       | Your Score           | School Average        | District Average   |
| Part A                       |                                                                                                    |                                    |                                                    |                     |                         |                                                                                       | 15 / 20              | 15 / 20               | 15 / 20            |
| Part B                       |                                                                                                    |                                    |                                                    |                     |                         |                                                                                       | 10 / 10              | 10 / 10               | 10 / 10            |
| Part C                       |                                                                                                    |                                    |                                                    |                     |                         |                                                                                       | 5/10                 | 5/10                  | 5 / 10             |
|                              |                                                                                                    |                                    |                                                    |                     |                         | Score                                                                                 | 30                   | 30                    | 30                 |
|                              |                                                                                                    |                                    |                                                    |                     |                         | Percent                                                                               | 75.00 %              | 75.00 %               | 75.00 %            |
|                              |                                                                                                    |                                    |                                                    |                     |                         | Grade                                                                                 |                      |                       |                    |
|                              |                                                                                                    |                                    |                                                    |                     |                         | STANDARDS SUMMARY                                                                     |                      |                       |                    |
|                              |                                                                                                    | Standard                           |                                                    | Your Score          | School Average          | District Average                                                                      |                      |                       |                    |
| A-APR.1. U                   | nderstand that p                                                                                                    | olynomials for                     | m a system analogous to                            | 80.00 %             | 80.00 %                 | 80.00 %                                                                               |                      |                       |                    |
| the integers                 | , namely, they a                                                                                                    | re closed under                    | r the operations of                                |                     |                         |                                                                                       |                      |                       |                    |
| multiply po                  | btraction, and r<br>lynomials.                                                                                                    | nultiplication; a                  | add, subtract, and                                 |                     |                         |                                                                                       |                      |                       |                    |
| A-APR.3. Io                  | lentify zeros of p                                                                                                    | olynomials wh                      | en suitable factorizations                         | 70.00 %             | 70.00 %                 | 70.00 %                                                                               |                      |                       |                    |
| are availabl                 | e, and use the ze                                                                                                    | eros to construc                   | ct a rough graph of the                            |                     |                         |                                                                                       |                      |                       |                    |
| A-CED 1 C                    | reate equations                                                                                                    | and inequalities                   | s in one variable and use                          | 100.00 %            | 100.00 %                | 100.00 %                                                                              |                      |                       |                    |
| them to sol                  | ve problems. Inc                                                                                                    | lude equations                     | arising from linear and                            | 100.00 70           | 100.00 %                | 200,00 //                                                                             |                      |                       |                    |
| quadratic fi                 | inctions, and sir                                                                                                    | nple rational ar                   | nd exponential functions.                          |                     |                         |                                                                                       |                      |                       |                    |
| A-REI.12. C<br>as a half-pla | raph the solutio<br>ane (excluding th                                                                                                    | ns to a linear i<br>he boundary in | nequality in two variables<br>the case of a strict | 50.00 %             | 50.00 %                 | 50.00 %                                                                               |                      |                       |                    |
| inequality),                 | and graph the s                                                                                                    | olution set to a                   | system of linear                                   |                     |                         |                                                                                       |                      |                       |                    |
| inequalities                 | in two variables<br>ing half-planes.                                                                                                    | s as the intersec                  | ction of the                                       |                     |                         |                                                                                       |                      |                       |                    |
|                              |                                                                                                    |                                    |                                                    |                     | 1                       |                                                                                       |                      |                       |                    |
|                              |                                                                                                    |                                    |                                                    |                     |                         | QUESTION DETAIL                                                                       |                      |                       |                    |
| #                            | Ans                                                                                                    | Pts                                |                                                    |                     |                         | Standards                                                                             |                      |                       |                    |
| 1                            | 8 (10)                                                                                                    | 8                                  | A-APR.1. Understand th<br>polynomials.<br>Part A   | at polynomials form | a system analogous      | to the integers, namely, they are closed under the operations of addition, subtracti- | on, and multiplicati | on; add, subtract, an | d multiply         |
| 2                            | 7 (10)                                                                                                    | 7                                  | A-APR.3. Identify zeros<br>Part A                  | of polynomials whe  | n suitable factorizatio | ns are available, and use the zeros to construct a rough graph of the function defin  | ed by the polynomi   | al.                   |                    |
| 3                            | 10                                                                                                    | 10                                 | A-CED.1. Create equatio<br>Part B                  | ns and inequalities | in one variable and us  | se them to solve problems. Include equations arising from linear and quadratic fur    | and simple           | rational and exponen  | tial functions.    |
| 4                            | 4 5 (10) 5 A-REL12. Graph the solutions to a linear inequality in two variables as a half-plane (excluding the boundary in the case of a strict inequality), and graph the solution set to a system of linear inequalities in two variables as the intersection of the corresponding half-planes. |                                    |                                                    |                     |                         |                                                                                       |                      |                       |                    |

• Student Response Only:

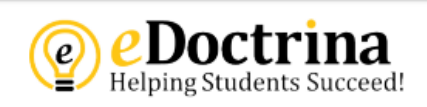

## Student Report

#### Student: Presley, Elvis Assessment: Chapter 9: Circles (Assessment #1) (#160296) Subject: Mathematics Grade Level: 10 Type(s): Teacher Date: 01/04/2018

Question: 1

Student Response : b

Question: 2

Student Response :

Question: 3

Student Response : a

Question: 4

Student Response : c

Question: 5

Student Response : d

Question: 6

Student Response :

Question: 7

Student Response :

• Student Rubric

| Continue     Student: Account001, Survey     Assessment: Rubric Test (#177232)     Subject: English Language Arts Grade Level: 2 Type(s): Teacher Date: 02/12/2016 |                                                                                                    |                    |            |                            |  |  |  |  |  |  |
|----------------------------------------------------------------------------------------------------|----------------------------------------------------------------------------------------------------|--------------------|------------|----------------------------|--|--|--|--|--|--|
|                                                                                                    | 1 point                                                                                                    | 2 points           | 3 points   |                            |  |  |  |  |  |  |
| List<br>Critoria                                                                                                    | Clear                                                                                                    | General            | Unfinished |                            |  |  |  |  |  |  |
| Evaluate<br>Artwork                                                                                                    | Clear connection                                                                                                    | Surface connection | Unrelated  |                            |  |  |  |  |  |  |
|                                                                                                    |                                                                                                    | Your Score         | 2 out of 6 |                            |  |  |  |  |  |  |
|                                                                                                    |                                                                                                    | Percent Score      | 33.33 %    |                            |  |  |  |  |  |  |
|                                                                                                    |                                                                                                    | Proficiency Level  |            |                            |  |  |  |  |  |  |
| Stud<br>Asse<br>Subj                                                                                                    | ent: Account002, Survey<br>ssment: Rubric Test (#177232)<br>ect: English Language Arts Grade Level: 2 Type(s): Teacher Date: 02/12 | /2016              |            | Export this student to PDF |  |  |  |  |  |  |
|                                                                                                    | 1 point                                                                                                    | 2 points           | 3 points   |                            |  |  |  |  |  |  |
| List<br>Criteria                                                                                                    | Clear                                                                                                    | General            | Unfinished |                            |  |  |  |  |  |  |
| Evaluate<br>Artwork                                                                                                    | Clear connection                                                                                                    | Surface connection | Unrelated  |                            |  |  |  |  |  |  |
|                                                                                                    |                                                                                                    | 4 out of 6         |            |                            |  |  |  |  |  |  |
|                                                                                                    |                                                                                                    | 66.67 %            |            |                            |  |  |  |  |  |  |
|                                                                                                    |                                                                                                    | Proficiency Level  |            |                            |  |  |  |  |  |  |
| 04114                                                                                                    | Expert the students                                                                                                    |                    |            |                            |  |  |  |  |  |  |

#### **Multi Assessment Formats**

• Summary by Standards:

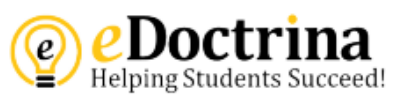

## Student Summary by Standards

Student: Acheson, Jessie (#900000046) Subject: Mathematics

| Standard / Skill                                                                                                    | Gr 4 Math Unit 3<br>Quiz 2 Whole<br>Numbers and<br>Decimals (#6666) |
|----------------------------------------------------------------------------------------------------|---------------------------------------------------------------------|
| 4.A.01 Evaluate and express relationships using open sentences with one operation                                                                                        | 5 / 6 (83.33%)                                                      |
| 4.A.02 Use the symbols <, >, =, and not equal (with and without the use of a number line) to compare whole numbers and unit fractions and decimals (up to hundredths)    | 3 / 4 (75%)                                                         |
| CC.2.3.4.A.2. Classify two-dimensional figures by properties of their lines and angles.                                                                                  | 1 / 1 (100%)                                                        |
| Standard / Skill                                                                                                    | Gr 4 Math Unit 03<br>End of Unit<br>Assessment<br>(#6668)           |
| 4.A.01 Evaluate and express relationships using open sentences with one operation                                                                                        | 6 / 6 (100%)                                                        |
| 4.A.02 Use the symbols <, >, =, and not equal (with and without the use of a number line) to compare whole numbers<br>and unit fractions and decimals (up to hundredths) | 20 / 22 (90.91%)                                                    |
| 4.A.03 Find the value or values that will make an open sentence true, if it contains < or >                                                                              | 2 / 2 (100%)                                                        |
| 4.A.04 Describe, extend, and make generalizations about numeric and geometric patterns                                                                                   | 14 / 15 (93.33%)                                                    |
| 4.A.05 Analyze a pattern or a whole-number function and state the rule, given a table or an input/output box                                                             | 7 / 14 (50%)                                                        |
| 4.CN.01 Recognize, understand, and make connections in their everyday experiences to mathematical ideas                                                                  | 1 / 1 (100%)                                                        |
| Standard / Skill                                                                                                    | Gr 4 Math Unit 3<br>Quiz 1 Whole<br>Numbers (#6665)                 |
| 4.A.01 Evaluate and express relationships using open sentences with one operation                                                                                        | 4 / 5 (80%)                                                         |
| 4.A.02 Use the symbols <, >, =, and not equal (with and without the use of a number line) to compare whole numbers and unit fractions and decimals (up to hundredths)    | 2 / 5 (40%)                                                         |
| 4.N.02 Read and write whole numbers to 10,000                                                                                                    | 2 / 3 (66.67%)                                                      |
| 4.N.03 Compare and order numbers to 10,000                                                                                                    | 3 / 3 (100%)                                                        |
| CC.2.3.4.A.2. Classify two-dimensional figures by properties of their lines and angles.                                                                                  | 2 / 2 (100%)                                                        |
| Standard / Skill                                                                                                    | Gr 4 Math Unit 3<br>Quiz 3 Decimals<br>and Fractions<br>(#6667)     |
| 4.A.02 Use the symbols <, >, =, and not equal (with and without the use of a number line) to compare whole numbers and unit fractions and decimals (up to hundredths)    | 7 / 9 (77.78%)                                                      |
| Standard / Skill                                                                                                    | Gr 4 Math Unit 3<br>Pre Assessment<br>(#6664)                       |
| 4.A.02 Use the symbols <, >, =, and not equal (with and without the use of a number line) to compare whole numbers and unit fractions and decimals (up to hundredths)    | 1 / 11 (9.09%)                                                      |
| 4.N.02 Read and write whole numbers to 10,000                                                                                                    | 0 / 2 (0%)                                                          |
|                                                                                                    | 4 / 2 / 22 220/ \                                                   |

• Summary by Rubric Categories:

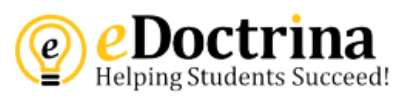

## Student Summary by Rubric Category

Student: Acheson, Jessie (#900000046) Subject: Mathematics

| Rubric Categories     | Art Rubric 1<br>(#160466) | Art Rubric 2<br>(#164303) |
|-----------------------|---------------------------|---------------------------|
| No Use of Color       | 2 / 3 (66.67%)            | 3 / 3 (100%)              |
| Limited Use of Color  | 2 / 3 (66.67%)            | 3 / 3 (100%)              |
| Thorough Use of Color | 2 / 3 (66.67%)            | 3 / 3 (100%)              |
| Inaccurate            | 2 / 3 (66.67%)            | 2 / 3 (66.67%)            |
| Partially accurate    | 2 / 3 (66.67%)            | 2 / 3 (66.67%)            |
| Accurate              | 2 / 3 (66.67%)            | 2 / 3 (66.67%)            |
| Somewhat Messy        | 1 / 2 (50%)               | 2 / 2 (100%)              |
| Not at all Messy      | 1 / 2 (50%)               | 2 / 2 (100%)              |